ounet アカウントのパスワード変更方法について

本学の ounet アカウントのパスワードの変更について、2 要素認証を導入しセキュリティが向上したこともあり、学外から ounet アカウントのパスワードの変更が可能となりました。以下の手順で変更が可能ですので、自身の現在のパスワードがわかっていて、変更をしたい場合は以下の手順で変更してください。(学外からのアクセスの場合 2 要素認証必要) なお、このパスワード変更で OTANI UNIPA のパスワードも変更されますので注意してください。

PC からのアクセス(スマートフォンなどからのアクセスは P4~を参照)

1. PC からは、以下の URL などから web メールにアクセスします。

http://webmail.otani.ac.jp

(もし、ounet アカウントはあるが、メールアドレスを所有していない場合は、 https://office.com にアクセス後、右上アイコンなどからサインインをクリックし て次の手順に進んでください。)

2. 学外からの web メールアクセスの場合、認証の画面が表示されますので以下の情報を 入力して「サインイン」をクリックします。

ユーザ名:ounet アカウントのユーザ名@otani.ac.jp

パスワード:ounet アカウントのパスワード

(ounet アカウントのユーザ名、パスワードは、OTANI UNIPA のユーザ名と同じ)

| B #040               | × +                              |      |    |    | - |     | × |
|----------------------|----------------------------------|------|----|----|---|-----|---|
| C Q Q                | https://adfs.otani.ac.jp/adfs/is | 2 Vy | 16 | ť≞ | Ð | Û   |   |
| <b>•</b> ••          |                                  |      |    |    |   | î   | ٩ |
| ()大                  | 谷大字                              |      |    |    |   |     | + |
| • · · ·              |                                  |      |    |    |   |     | 0 |
| ユーザー名とバスワ            | ードを入力してください。                     |      |    |    |   |     | 6 |
| xxxxxxxx@otani.ac.jp | >                                |      |    |    |   |     | + |
|                      |                                  |      |    |    |   |     |   |
|                      |                                  |      |    |    |   |     |   |
| サインイン                |                                  |      |    |    |   |     | ⊡ |
|                      |                                  |      |    |    |   | - 1 | ۲ |

 学外からのアクセスの場合、2要素認証が動くため、各自で設定している手段にて認証 を行ってください。(SMS(ショートメッセージ)、Microsoft Authenticator アプリな ど) 2要素認証が未設定の方は、2要素認証の設定が必要となります。

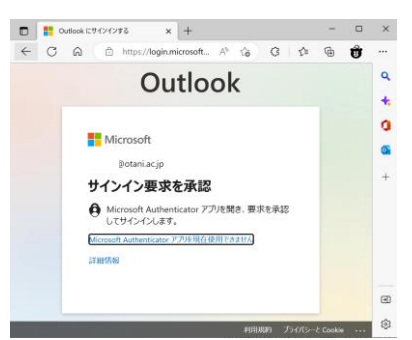

 Web メールの画面が開いたら、右上の自身のアカウントのアイコン部分をクリック(ブ ラウザのアイコンと web メールのアイコンを間違えないよう注意)し、「アカウントを 表示」をクリックします。

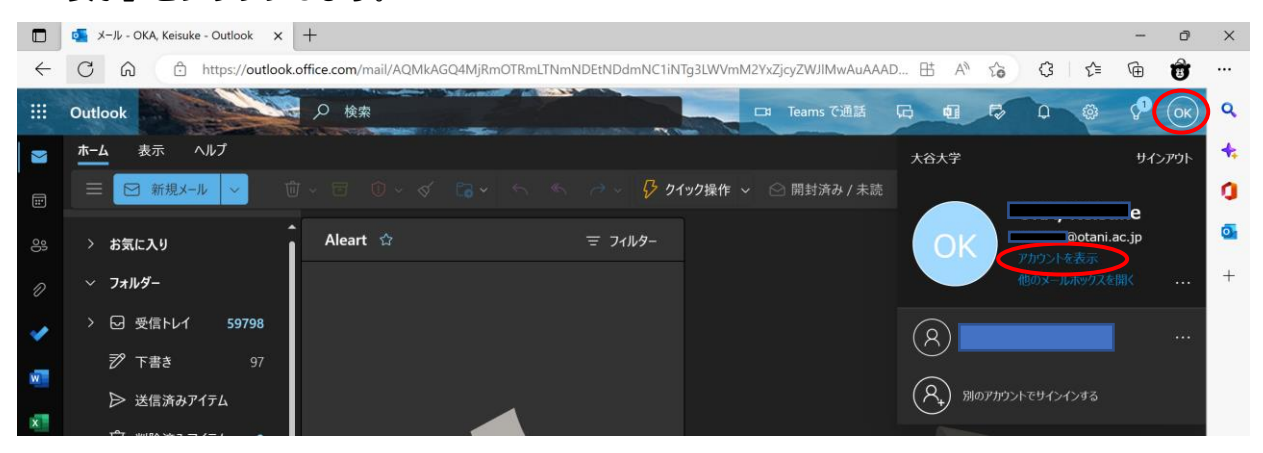

office.com を開いた場合も同じように右上のアカウントアイコンをタップしてください。 サインインしていない場合は、Microsoftのサインイン画面が表示されますので、以下の情 報を入力して「次へ」をタップします。

```
ユーザ名:ounet アカウントのユーザ名@otani.ac.jp
```

(ounet アカウントのユーザ名は、OTANI UNIPA のユーザ名と同じです。)

| アカウントにサインイン × +                          |       | -         | ٥    | × |
|------------------------------------------|-------|-----------|------|---|
| ් https://login.micros A <sup>t</sup> දි |       |           |      |   |
|                                          |       |           |      | 4 |
|                                          |       |           |      |   |
| Microsoft                                |       |           |      |   |
| サインイン                                    |       |           |      |   |
| メール、電話、Skype                             |       |           |      |   |
| アカウントをお持ちではない場合、作成でさます。                  |       |           |      |   |
| アカウントにアクセスできない場合                         |       |           |      |   |
| 戻る                                       | ፖላ    | . 1       |      |   |
|                                          |       |           |      |   |
|                                          |       | _         |      |   |
| 🔍 サインイン オブション                            |       |           |      |   |
|                                          |       |           |      |   |
| 利用規                                      | 約 プラ・ | (152-2 Co | okie |   |

5. 以下の「マイアカウント」のメニューが表示されます。 左側メニュー内の「パスワード」 を選択します。

2023 年3月10日 教育研究支援課 情報システム

| 🔲   🥶 メール - OKA, Keisuke - Outlook 🗙 🚦 My Ac                                                                 | count x +             |                                                               | -            |    | ×                                |
|----------------------------------------------------------------------------------------------------|-----------------------|---------------------------------------------------------------|--------------|----|----------------------------------|
| C A ttps://myaccount.microsc                                                                                 | ft.com/?ref=MeControl | A to 3 t                                                      | ≣ ( <u>⊕</u> | Û  |                                  |
| Ⅲ マイ アカウント 〜                                                                                                 |                       | 57                                                            | ?            | ОК | Q                                |
| <ul> <li></li></ul>                                                                                          | ● @sec.otani.ac.jp    | セキュリティ情報 と を なるのでは と なるので の の の の の の の の の の の の の の の の の の |              |    | <b>€</b> ;<br><b>①</b><br>■<br>+ |
| <ul> <li>         ゆ分のサインイン         <ul> <li>□ Office アプリ</li> <li>□ サブスクリプション         </li></ul> </li> </ul> |                       | デバイス                                                          |              |    | Ð                                |
|                                                                                                    |                       | _                                                             |              | *  | ŝ                                |

6. ounet アカウントのパスワードの変更画面が表示されます。以下のように情報を入力して「送信」をクリックしてください。

古いパスワード:現在のounet アカウントのパスワード 新しいパスワードの作成:自身で考えた新しいパスワード 新しいパスワードの確認入力:上記の自分で考えた新しいパスワード

| 「「「」 メール - OKA, Keisuke - Outlook × 「」パスワードの変更 × +     「」     「     「     「     「     「     「     「     「     「     「     「     「     「     「     「     「     「     「     「     「     「     「     「     「     「     「     」     「     」     「     」     「     」     「     」     「     」     「     」     「     」     「     」     「     」     「     」     」     」     」     」     」 |   | ×      |
|----------------------------------------------------------------------------------------------------|---|--------|
| ← C 🙃 https://account.activedirectory.windowsazure.com/ChangePassword.aspx A <sup>N</sup> to C   t ⊂ ⊕                                                                                                    | 8 |        |
| Microsoft                                                                                                    | ? | ۹      |
|                                                                                                    |   | +      |
| パスワードの変更                                                                                                    |   | n      |
|                                                                                                    |   |        |
|                                                                                                    |   |        |
| т-у-но<br>Potani.ac.jp                                                                                                    |   | +      |
| 古いバスワード                                                                                                    |   |        |
| 新しいパスワードの作成                                                                                                    |   |        |
|                                                                                                    |   |        |
| 新しいパスワードの確認入力                                                                                                    |   |        |
|                                                                                                    |   |        |
| 送信キャンセル                                                                                                    |   | -<br>- |
|                                                                                                    |   | _ ~    |
| 4                                                                                                    | • | · 203  |

7. 別の画面に切り替わったら、ounet アカウントのパスワード変更完了です。

| ← C A ∴ https://account.activedirectory.w | indowsazure.com/r/#/profile    | 2 A to 3 to 10 to 10                                                    |        |
|-------------------------------------------|--------------------------------|-------------------------------------------------------------------------|--------|
| Microsoft                                 |                                | ф 📃 🔴                                                                   | ۹<br>+ |
| プロファイル                                    |                                |                                                                         | 0      |
|                                           | 電子<br>メー<br>ル:<br>連絡用メール アドレス: | アカウントの管理<br>パスワードの変更<br>パスワード リセットのセルフサービスを設定<br>追加のセキュリティ確認<br>利用規約の確認 | +      |
| デバイスとアクティビティ                              |                                | すべてサインアウトしてください                                                         |        |

## スマートフォンなどからのアクセス

1. スマートフォンなどからのアクセスの場合は、以下のサイトからアクセスしてください。

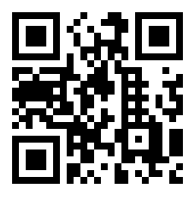

https://www.office.com

2. アクセスすると、以下のような Microsoft のページが表示されますので、右上のアカウントのアイコンをタップします。

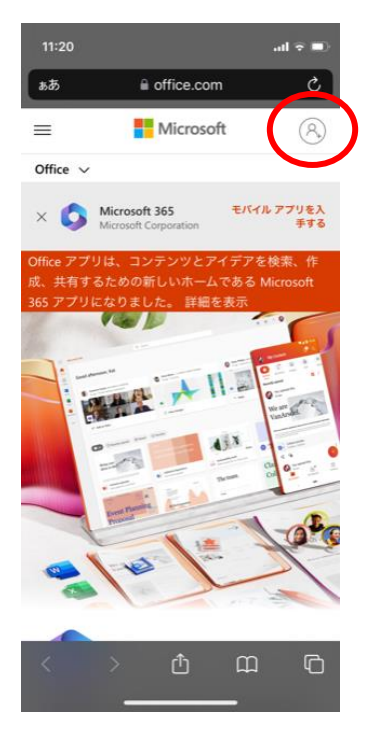

3. サインインなどしていない場合は、以下のように Microsoft の認証ページが表示され ますので、以下の情報を入力し、認証を行います。2要素認証の情報が端末上に残って いなければ 2 要素認証も必要となります。2 要素認証未設定の方は設定が必要となり ます。

ounet アカウントのユーザー名@otani.ac.jp

(ounet アカウントのユーザー名は OTANI UNIPA のアカウントと同じ)

さらに、大学のサーバーからの認証が表示されますので、以下を入力してください。

ユーザー名:ounet アカウントのユーザー名 パスワード:ounet アカウントのパスワード

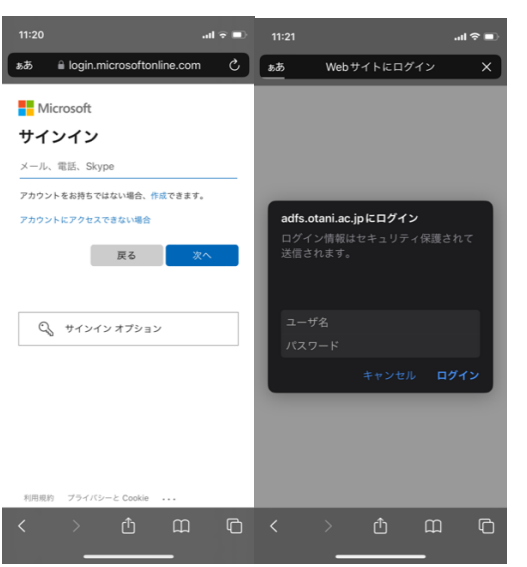

- 4. サインインが完了すると、以下の画面に遷移しますので、右上のアカウントアイコンを タップし、開いたメニュー内の「アカウントを表示」をタップします。

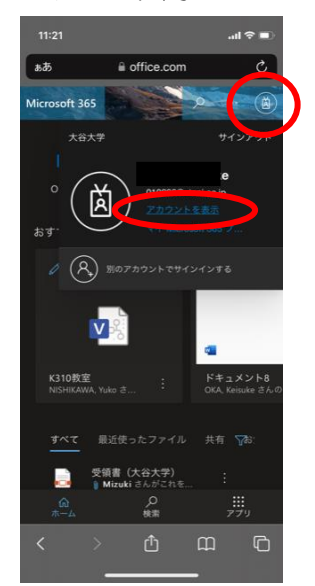

5. 以下のページに遷移しますので、画面を下にスクロールし、「パスワードの変更」をタップします。

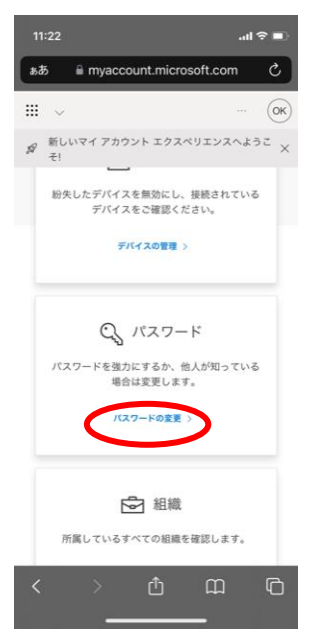

8. ounet アカウントのパスワードの変更画面が表示されます。以下のように情報を入力して「送信」をタップしてください。

古いパスワード:現在のounet アカウントのパスワード 新しいパスワードの作成:自身で考えた新しいパスワード 新しいパスワードの確認入力:上記の自分で考えた新しいパスワード

| 11:22     | .ul 4                          |   | Ð |
|-----------|--------------------------------|---|---|
| கக் 🔒     | tivedirectory.windowsazure.com | Ç | , |
| Hicrosoft | ₹otani.ac.jp                   | I | ? |

パスワードの変更

| 7 #F ID            |           |     |   |
|--------------------|-----------|-----|---|
| Potani.ac.jp       |           |     |   |
| 古いパスワード            |           |     |   |
|                    |           |     |   |
| 新しいパフロードの作         | đ         |     |   |
| #TUCOTX-POTFI      | UL.       |     |   |
|                    |           |     |   |
| 新しいバスワードの確         | 認入力       |     |   |
|                    |           |     |   |
|                    |           |     |   |
| 送信                 | キャンセル     |     |   |
|                    |           |     |   |
|                    |           |     |   |
|                    |           |     |   |
|                    |           |     |   |
|                    |           |     |   |
|                    |           |     |   |
|                    |           |     |   |
| ©2023 Microsoft 法的 | 消報   プライバ | (v- |   |
|                    |           |     |   |
|                    |           | ~   | G |
| < >                | Ċ         | ш   | ų |
|                    |           |     |   |
|                    |           |     |   |

2023 年3月10日 教育研究支援課 情報システム

9. 別の画面に切り替わったら、ounet アカウントのパスワード変更完了です。

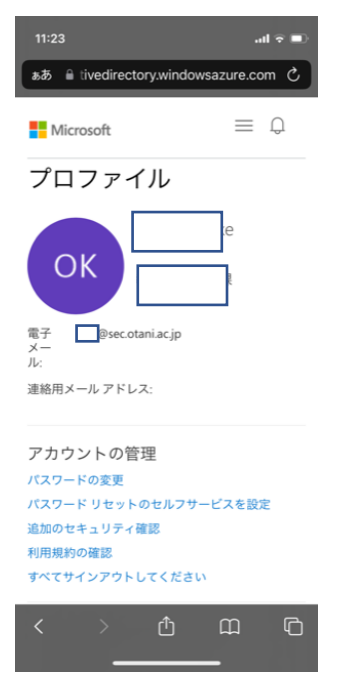